| ろ                          |                                                                                                    |                          |
|----------------------------|----------------------------------------------------------------------------------------------------|--------------------------|
|                            | V 2 9 [~ 1] -                                                                                                    |                          |
|                            | クレジットカードお支払サイト 横打手供きの流れ よくあるご驚嘆 (原税)がやヘリング) (2)                                                                                                    | トップ画面で注意事項等を必ずご研         |
| 納付手続                       | 这 <b>0前に</b> ) 納付捕殺入力 ) 決測情報入力 ) 納付內容確認 ) 納付手続き完了                                                                                                    |                          |
|                            | が施定した物行受託者である株式会社エフレジが運営する国物のクレジットカード納付専用のサイトです。<br>WMAWRがなかっていく2015年のの時からを思ジまえまけ合ったりのナス                                                                                                    |                          |
| (利用に当たっては、「副               | ヨビレ(45389ビエフレン)に最後の時代を始めって手続き(こよりよう。<br>前付手続き時の注意事項)の内容を必ず確認し、同意のうえ、手続きを行ってください。                                                                                                    |                          |
|                            | クレジットカードお支払サイト MHT手続きの点れ よくあるご無用(風化分けやヘリンク) 13                                                                                                    | 柳付情報人力                   |
| 新州主要                       | ERのJac > 納州城協入力 + 決発協能入力 + 納州内容確認 + 納州手能さ完了                                                                                                    | ①氏名漢字、氏名カナ、郵便番号、         |
| 納付情報入力                     |                                                                                                    | │番号を入力します。               |
| 利用者情報 利用者情報                | (申告された方)の情報を入力してください。                                                                                                    |                          |
| ※ご家族の国税を納付す<br>た方)の情報(氏名・住 | でる場合など、前親者(中告された方)とクレジットカードの名義人で氏名・住所等が異なるときは、納親者(中告され<br>近時)を入力してください。                                                                                                    | ※電話番号は、日中にご連絡のとれる番       |
| 氏名漢字                       | 这人名/贝人氏名                                                                                                    | ※整理番号がご不明な場合は空欄のまま       |
| 氏名力ナ                       | 2012-4 900                                                                                                    |                          |
| 郵便番号                       | 1000013 @###R                                                                                                    | ②納付先祝務者を選択します。           |
| 都道府眞市区町村                   |                                                                                                    | 都道府県を選択すると、選択した          |
| 雪地<br>建物化                  |                                                                                                    | が表示されます。                 |
|                            | COLUMN ANA - 5678                                                                                                    |                          |
| 整理番号                       |                                                                                                    | ※① ぐ人刀しに 学使 番号に 刃応 する 都進 |
|                            |                                                                                                    | ます。                      |
| 納付先税務署                     | 第時代先税務署 選択してください。                                                                                                    |                          |
|                            |                                                                                                    | 納付内容の入力                  |
| 納付内容<br>「源泉所得税及復興特別        | 所確拠」について、税務署からの結果の良知を受けていない方(信用会知道の)が届いていない方)は、こちらから手続<br>1. 第二人体内有可能性的でない方向の)の中にていていていていていない方(信用会ながれ)                                                                                                    |                          |
| SEUDCORCERE                | Av. 詳しては認定が始め((NRA)目前の)についてよくあら見向しきで、確認でだといい ▼選択税目により表示する入力項目は可変▼                                                                                                    | ③納付税目をプルダウンメニューた         |
| 納付税目                       | ■ 申告所得税及運興特別所得税 ~ 3                                                                                                    | <br>  ①由生聿笙で姉付内容を確認の     |
| 調税期間 (面)                   |                                                                                                    |                          |
| 課税期間(至)<br>由先区分            |                                                                                                    | 分、納付税額を入力します。            |
| 本税                         | H H                                                                                                    |                          |
| 加算税                        | 道少申告 v 円 (4)                                                                                                    |                          |
| 重加算税                       | ₩                                                                                                    |                          |
| 利子税                        | PI PI                                                                                                    |                          |
| 延滞税                        | μ. μ. μ. μ. μ. μ. μ. μ. μ. μ. μ. μ. μ. μ                                                                                                    |                          |
| 合計額                        |                                                                                                    |                          |
| 利用者情報                      |                                                                                                    | 「↓利用者情報の入力↓              |
| 利用可能力ード                    | VISA ● 「111 = 222<br>※主記のロゴマーク以外のクレジットカードはご利用いただけません。                                                                                                    | 「「カード番号 右効期限 カードタ        |
| カード番号                      | 1234 5678 9012 3456                                                                                                    |                          |
| 有効期限                       | □ ···· · · · · · · · · · · · · · · · ·                                                                                                     | リティコートを人力します。            |
| カード名義                      |                                                                                                    | ⑥決済をより安全に行うための本          |
| 支払回数                       |                                                                                                    | セキュア」が導入されています。          |
| ゼキュリティコード                  | 123      123      123      1000     1000     1000     1000     1000     1000     1000     1000     1000     1000     1000     1000     1000     1000     1000     1000     1000     1000     1000     1000     1000     1000     1000     1000     1000     1000     1000     1000     1000     1000     1000     1000     1000     1000     1000     1000     1000     1000     1000     1000     1000     1000     1000     1000     1000     1000     1000     1000     1000     1000     1000     1000     1000     1000     1000     1000     1000     1000     1000     1000     1000     1000     1000     1000     1000     1000     1000     1000     1000     1000     1000     1000     1000     1000     1000     1000     1000     1000     1000     1000     1000     1000     1000     1000     1000     1000     1000     1000     1000     1000     1000     1000     1000     1000     1000     1000     1000     1000     1000     1000     1000     1000     1000     1000     1000     1000     1000     1000     1000     1000     1000     1000     1000     1000     1000     1000     1000     1000     1000     1000     1000     1000     1000     1000     1000     1000     1000     1000     1000     1000     1000     1000     1000     1000     1000     1000     1000     1000     1000     1000     1000     1000     1000     1000     1000     1000     1000     1000     1000     1000     1000     1000     1000     1000     1000     1000     1000     1000     1000     1000     1000     1000     1000     1000     1000     1000     1000     1000     1000     1000     1000     1000     1000     1000     1000     1000     1000     1000     1000     1000     1000     1000     1000     1000     1000     1000     1000     1000     1000     1000     1000     1000     1000     1000     1000     1000     1000     1000     1000     1000     1000     1000     1000     1000     1000     1000     1000     1000     1000     1000     1000     1000     1000     1000     1000     1000     1000     1000     1000     1000     1000     1000     1000     100 |                          |
| 3Dセキュア本人認証                 |                                                                                                    |                          |
|                            | ・                                                                                                    | メールアドレス                  |
| メールアドレス                    |                                                                                                    |                          |
|                            | ヘスルシにときましたメールバドレス和に、相行手続き新了メールをお送りします。     ※使用できる記号は「、(ビリオド)◎(アット)。(アンダーパー)・(パイフン)」のみとなります。     【aro、koukin巻xxx.xx     】                                                                                                    | ⑦納付手続完了メールの送信先を          |
| メールアドレス                    | 種語のために再産メールアドレスを入力してください。                                                                                                    |                          |
|                            | taro_koukin⊜xxx.xx                                                                                                    | 」  納付実行                  |
| ご利用の操作環境によ                 | こっては、決済効果に数税指定お時税がかかる場合がございます。<br>(総合則「含素払券は豊美行」を更考、ご利用編集の時代まなした調査法)を行いてきた、 体活気指が出来るのです。                                                                                                    | ⑧入力内容を確認後 納付を完了:         |
| れる、または、決済処                 | 確か正常に捨てしない可能性がございますので、「お支払手続き新行」は一回だけ用していただき、次の適量が表示<br>にお待ちください。                                                                                                    |                          |
|                            | 制付手続合保行                                                                                                    | 」                        |
|                            |                                                                                                    | 従って本人確認手続きを進めてく          |
| 5                          | 物你是 <u>编</u> 完了                                                                                                    | ※納付手続完了後に表示される納付手続       |

認ください。

所、電話番号、整理

を入力してください。 「構いません。

間前原県内の税務署

県が自動的に反映され

ら選択します。

課税期間、申告区

、支払回数、セキュ

認証サービス「<mark>3D</mark>

力します。(推奨)

せます。

・は、画面の案内に さい。 ※納付手続完了後に表示される納付手続完了ページは再表示でき ないため、印刷や保存をしてください。